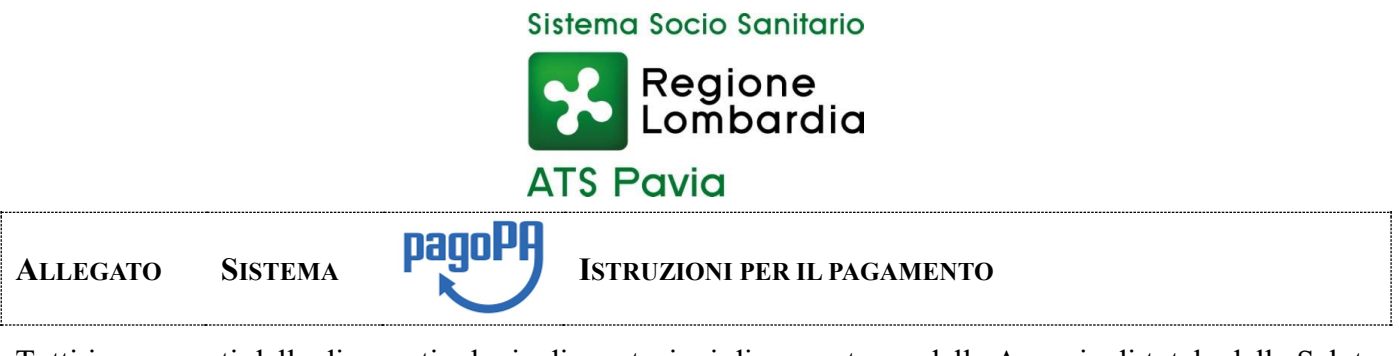

Tutti i pagamenti delle diverse tipologie di prestazioni di competenza della Agenzia di tutela della Salute di Pavia dovranno avvenire tramite il sistema PagoPA e l'utente/cliente potrà procedere al pagamento delle stesse in base ad una delle due tipologie di situazioni che si possono verificare e di seguito riportate:

**1. l'utente deve effettuare un pagamento "spontaneo"** (inteso come pagamento a fronte di un'ISTANZA o altra comunicazione, senza disporre del Codice IUV<sup>1</sup>)

Il pagamento potrà essere effettuato accedendo al sito web di Regione Lombardia tramite il link:

https://pagamentinlombardia.servizirl.it/mypay4/cittadino/spontaneo?enteToChange=ATSPV

nella sezione riferita alla ATS di Pavia (videata che segue)

| e tipologie di pagamento                                                                   |                                                                                                    | Iscrizione corsi formazione<br>Cilica per compilare il form e procedere al pagamento                | Medicina dello Sport (Pagamenti Modulistica)<br>Clicca per compilare il forme procedere al pagamento         |
|--------------------------------------------------------------------------------------------|----------------------------------------------------------------------------------------------------|----------------------------------------------------------------------------------------------------|----------------------------------------------------------------------------------------------------|
| io per il quale vuoi effettuare il pagamento, compila i campi richiesti e proce            | di con il pagamento                                                                                                    | Spontaneo                                                                                           | Spontaneo                                                                                                    |
| ATS di F                                                                                   | Pavia ? Assistenza ^                                                                                                    |                                                                                                    |                                                                                                    |
| Puol selezionare il tipo di pagamento call'elen<br>ologia di pagamento che vuol effettuare | co, copure inizia a cercario digitando qui:                                                                                                    | Pagamenti a seguito di sentenze favorev<br>Cilica per compilare il forme procedere al pagamento     | voli ATS Prestaz DIPS -UOC IAN (Alimen<br>Cilica per compilare il form e procedere al pagame<br>20 Sportaneo |
| Accesso Atti<br>Clicca per compilare i i toma procedere al pagamento                       | Altre prestazioni<br>Citora per compilare il fom e procedere al pagamento                                                                                                    | Drasta                                                                                              |                                                                                                    |
| Z Spontaneo                                                                                | Z spontaneo                                                                                                    | Clicca per compilare                                                                                | re II form e procedere al pagamento                                                                          |
| Attività Veterinaria - D.Lgs. 32/2021 Allegato 2 sezione 6                                 | Dipartimento Igiene Prevenzione Sanitaria-SCIA                                                                                                    |                                                                                                    |                                                                                                    |
| Cricca per comprise en nome procedere an pagareixo                                         | Citica per complete in norma procede e a pagaresio<br>Spontaneo                                                                                                    | Prestazioni DIPS -UOC PSAL (Collegin<br>Clicca per compilan                                         | medici, Amianto, Rilascio duplicatilibretti, ecc)<br>re Il form e procedere al pagamento                     |
| Disiti D L 404/00 Dis Desusations Cas C                                                    |                                                                                                    |                                                                                                    | Spontaneo                                                                                                    |
| Cilicca per compilare il form e procedere al pagamento                                     | Cilicca per compilare // form e processere al pagamento                                                                                                    |                                                                                                    |                                                                                                    |
| Sa Sponereo                                                                                | Source in the second second s<br>second second second second second second second second second second second second second second second second second second second second second second second second second second second second second second second second second sec | Rimborsi assicurativi<br>Olicca per compliare il form e procedere al pagamento                      | Rimborso Marche da Bollo<br>Clicca per compliare il form e procedere al pagamento                            |
| Donazioni Igiene<br>Citoca per compilare il form e procedere al pagamento                  | Alimenti certificati export - D.Lgs. 32/2021<br>Cilcce per compilare il forme procestere al pagamento                                                                                                    | 2 Spontaneo                                                                                         | Z Spontaneo                                                                                                  |
| Spontaneo                                                                                  | Sportaneo                                                                                                    | Sanzioni Dipartimento Igiene pubblica e se<br>Cilcoa per compilare il form e procedere al pagamento | anitaria Sanzioni Dipartimento Veterina<br>Citoca per compilare il forme procedere al pagam                  |
| Igiene Alimenti controlli non programi                                                     | mati o su richiesta - D.Lgs.32/2021                                                                                                    | Spontaneo                                                                                           | Spontaneo                                                                                                    |
| Cilcoa per compliare il forme                                                              | procedere al pagamento                                                                                                    |                                                                                                    | Constant Mistana Contrata - Conta Contrata                                                                   |
|                                                                                            |                                                                                                    | Sanzioni Servizio Farmaceutico<br>Clicca per compliare il forme procedere al pagamento              | Clicca per compilare il forme procedere al pagamento                                                         |
| Igiene Alimenti Diritti D.Lgs. 32/2021 Se<br>Cilcca per compilare // forme                 | z 6 Tabella A Pagamento Spontaneo procedere al pagamento                                                                                                    | 🖬 spontaneo                                                                                         | Spontaneo                                                                                                    |
| 🖬 Sponta                                                                                   | neo                                                                                                    | Tas                                                                                                 | se concorso                                                                                                  |
|                                                                                            |                                                                                                    | Cilica per compilario                                                                               | re II form e procedere al pagamento                                                                          |
| Jaiono Alimonti SCIA D.L.ao. 22/2024 c20.00                                                | Isione Dubblice DCAL & SCIA 650.00                                                                                                    |                                                                                                    | a openance                                                                                                   |

L'utente dovrà effettuare le seguenti azioni:

. scegliere tra le tipologie di pagamento proposte "Prestazioni DIPS-UOCPSAL"

<sup>&</sup>lt;sup>1</sup> L'IDENTIFICATIVO UNIVOCO DI VERSAMENTO (IUV) È UN NUMERO, CONFORME PER FORMATO AGLI STANDARD STABILITI DA AGID (AGENZIA PER L'ITALIA DIGITALE), PUÒ ESSERE GENERATO SOLO DALL'ENTE CREDITORE E COSTITUISCE L'ELEMENTO IDENTIFICATIVO DELLE OPERAZIONI CHE TRANSITANO SU PAGOPA.

## compilare i successivi campi obbligatori:

| 5 1 1                                       |                     |                          |                          |                                 |               |               |              |   |
|---------------------------------------------|---------------------|--------------------------|--------------------------|---------------------------------|---------------|---------------|--------------|---|
|                                             | Collogation         |                          |                          | ATS di Pavia                    |               |               | ? Assistenza |   |
|                                             |                     | Pagament                 | o Dovuto: Sanz           | ioni Dipartimento Iç            | giene pubblic | a e sanitaria | 3            | ~ |
| Nome e Cognome/Ragione Social               | •                   |                          |                          |                                 |               |               |              | Θ |
| Codice Fis cale/Partita Iva *               |                     |                          |                          |                                 |               |               |              | 0 |
| Causale *                                   |                     |                          |                          |                                 |               |               |              | Ø |
| Imparto *                                   |                     |                          |                          |                                 |               |               |              |   |
|                                             |                     |                          |                          | Dati intestatario 🛛             |               |               |              |   |
| Nome e Cognome *<br>Inserire nome e cognome | Tipo pers<br>Fisica | sona<br>a Giuridica 🗌 No | on ho codice fiscale / p | Codice fiscale *<br>partita IVA | Email         |               |              |   |
|                                             |                     |                          |                          |                                 |               |               |              |   |

- Inserire Nome, Cognome/Ragione Sociale e Codice Fiscale/PIVA del richiedente,
- Indicare come causale del versamento:
   Visita Collegiale art. 5 Sig. (dati del lavoratore) CdC 0000DPMPS020
- Inserire l'*importo* da versare (€ 166,80);
- Inserire l'indirizzo mail presso la quale si vuole ricevere l'avviso di pagamento.

*Attenzione:* E' molto importante inserire correttamente la causale di versamento per ricondurre il pagamento al contravventore.

Completati questi passaggi con successo, l'utente riceverà un'email dall'indirizzo "PortalePagamentiRL-MyPay" contenente un link

• Aprire il link ricevuto via mail.

A questo punto si presentano due possibilità:

- a) **preparare l'avviso da stampare** attraverso il quale sarà possibile pagare in Banca, in Ricevitoria, dal Tabaccaio, al Bancomat, ecc.
- b) procedere con il pagamento online

SI RICORDA CHE L'ATTESTAZIONE DELL'AVVENUTO PAGAMENTO DOVRÀ ESSERE INVIATA A QUESTO UFFICIO A MEZZO PEC ALL'INDIRIZZO PROTOCOLLO@PEC.ATS-PAVIA.IT

Per maggiori informazioni si fa rinvio al sito: https://www.pagopa.gov.it